附件1:考试查询操作指南

1、 考试查询操作指南(学生版):

登录"教务管理系统"→点击"信息查询"→点击 "考试信息查询"→选择"2019-2020"学年"2"学期,

"2019-2020-2 第二批现场期末考试(考查和考试)"→
点击"查询"。

| ٦ |       | 理工大学  |     |                                                                                                    |                                                                                        |           |  |
|---|-------|-------|-----|----------------------------------------------------------------------------------------------------|----------------------------------------------------------------------------------------|-----------|--|
|   | 报名申请▼ | 信息维护▼ | 选课▼ | 信息查询▼                                                                                                    | 教学评价▼                                                                                  | 毕业设计(论文)▼ |  |
|   | 我的应用  |       |     | 查询个人信息<br>推学生课名单理。<br>重学生课名单理。<br>学考试信息查证<br>学考试信息查证<br>教材想要警查。<br>教材想要警班。<br>教学生大行机。<br>教公学学为行机。<br>课程信息管理 | 息<br>印<br>向<br>向<br>向<br>句<br>句<br>句<br>句<br>句<br>句<br>句<br>句<br>句<br>句<br>句<br>句<br>句 |           |  |
|   |       |       |     |                                                                                                    |                                                                                        |           |  |

| Ŕ  | 试信息查      | 询          |            |     |    |           |          |         |                |         |      |               |               |                 |      |      |     |             |
|----|-----------|------------|------------|-----|----|-----------|----------|---------|----------------|---------|------|---------------|---------------|-----------------|------|------|-----|-------------|
|    |           |            |            |     |    |           |          |         |                |         |      |               |               |                 |      |      |     | <u>고</u> 등出 |
|    |           | <b>201</b> | 9-2020     | ٣   |    | *学期       | 2        |         | Ψ              |         | 考试名称 | 2019-2020-2第: | 二批现场期末考试      |                 | 考试时间 |      |     |             |
|    | 7134      | 276 ±0     | ,          | •   |    | 课程        |          |         |                |         | 考试地点 |               |               |                 |      |      |     |             |
|    |           |            |            |     |    |           |          |         |                |         |      |               |               |                 |      |      |     | 查询          |
|    | 学年        | 学期         | 学号         | 姓名  | 性別 | 班级        | 谭程代码     | 课程      | 教师             | 开课学院    | 重修标记 | 自愿标记          | 考试名称          | 试卷编号            | 考试时间 | 考试地点 | 考试的 | 100         |
|    | 2019-2020 | 2          | 1613190110 | 李浩宇 | 男  | 公共体育16131 | 15002120 | 大学英语(2) | 05678/李虹       | 外语学院    | 是    | 否             | 2019-2020-2第二 | 其他-大学英语(2)-1500 |      |      |     |             |
|    | 2019-2020 | 2          | 1613190110 | 李浩宇 | 男  | 公共体育16131 | 13004400 | 数据库基础A  | 03214/秦江涛      | 管理学院    | 是    | 否             | 2019-2020-298 | 数据车基础A-1300440  |      |      |     |             |
|    | 2019-2020 | 2          | 1613190110 | 李浩宇 | 男  | 公共体育16131 | 13000051 | 财劳管理A   | 19004/贾晓殿      | 管理学院    | 是    | 否             | 2019-2020-2第二 | 财务管理A-13000051  |      | 1    | 1   | 1.00        |
| ۲. |           |            |            |     |    |           |          |         |                |         |      |               |               |                 |      |      |     | >           |
|    |           |            |            |     |    |           |          |         | 61 C 1 [ 4 ] # | 101.5 8 | 15   |               |               |                 |      |      | 1.3 | #38         |

## 2、 考试查询操作指南(教师版):

登录"教务管理系统"→点击"信息查询"→点击 "任课教师考试查询"→选择"2019-2020"学年"2"学 期,"2019-2020-2第二批现场期末考试(考查和考试)" →点击"查询"。

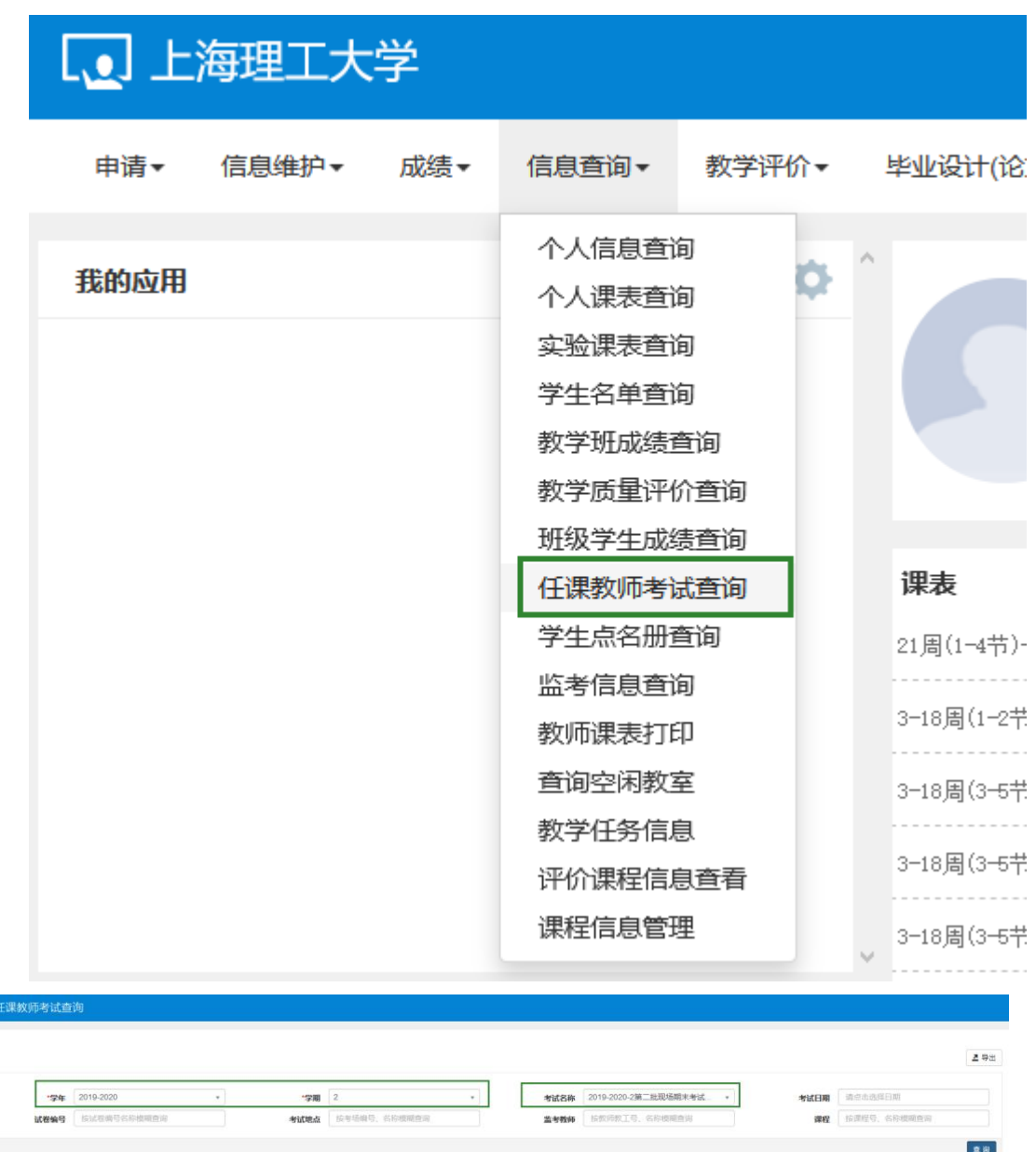

| 学年       | 学期 | 考试名称             | 开课学院 | 谭程名称          | 试卷镜号          | 考试时间 💠 | 考试地点   | 考试人数 | 主监考教师       | 副监考教师 | F1:0044.17        | 教学班相戚          |
|----------|----|------------------|------|---------------|---------------|--------|--------|------|-------------|-------|-------------------|----------------|
| 019-2020 | 2  | 2019-2020-2第二批现机 | 管理学院 | 13000051/财务管理 | 财务管理A-130000  | 未放开不可重 | 未放开不可  | 36   |             |       |                   | 2018管理美        |
| 019-2020 | 2  | 2019-2020-2第二批现机 | 管理学院 | 13002332/运筹学B | 运算学8-13002332 | 未放开不可查 | 未放开不可i | 39   | 1000        | -     | Conception of the | 218管理美         |
| 019-2020 | 2  | 2019-2020-2第二批现机 | 管理学院 | 13002332/运筹学日 | 运筹学8-13002332 | 未放开不可查 | 未放开不可  | 45   | 10001-00    | 1000  | and the second    | 18管理美          |
| 019-2020 | 2  | 2019-2020-2第二批现  | 管理学院 | 13002332/运筹学B | 运筹学8-13002332 | 未放开不可查 | 未放开不可有 | 45   |             |       |                   | J18会计学.2018税收: |
| 019-2020 | 2  | 2019-2020-2第二批现制 | 管理学院 | 13002331/运筹学A | 运筹学A-13002331 | 未放开不可查 | 未放开不可计 | 33   | / 000000000 |       |                   | 2018管理关        |
| 019-2020 | 2  | 2019-2020-2第二批现机 | 管理学院 | 13002331/运筹学A | 运筹学A-13002331 | 未放开不可查 | 未放开不可  | 31   | 100         | -     | Contraction of    | 2018管理关        |